## 根盘 mirror 的创建和拆除

```
一. 根盘 mirror
1. 查看根盘,并确保镜像盘大小至少大于根盘
 #vgdisplay -v vg00 //确定根盘
 #ioscan -fnkNCdisk //确定用做镜像盘的设备名
 #diskinfo /dev/rdisk/disk2
                      //查看根盘的大小
 #diskinfo /dev/rdisk/disk3
                      //查看镜像盘大小
2. 对镜像盘进行分区
 创建分区文件
 #vi /tmp/partitionfile
  3
                  //分区个数
  EFI 500M
                 //EFI 分区
                 //剩余所有空间
  HPUX 100%
  HPSP 400M
                 //HPSP 分区,包含诊断和实用工具
 创建分区(用分区文件创建分区)
 #idisk -f /tmp/partitionfile -w /dev/rdisk/disk3 //-w write 模式
 验证分区表:
 #idisk /dev/rdisk/disk3
3. 创建设备特殊文件(DSF)
 #insf -eC disk
  (insf -e -H 64000/0xfa00/0x9)
 查看设备文件是否创建成功
 #ioscan -kfNn /dev/disk/disk3
          I H/W Path Driver S/W State
 Class
                                    H/W Type
                                                Description
 _____
 disk
          3 64000/0xfa00/0x1 esdisk
                                   CLAIMED
                                               DEVICE
                                                          ΗP
DG146BAAJB
                   /dev/disk/disk3
                                     /dev/disk/disk3_p2
                                                     /dev/rdisk/disk3
/dev/rdisk/disk3 p2
                   /dev/disk/disk3_p1
                                     /dev/disk/disk3_p3
                                                      /dev/rdisk/disk3_p1
/dev/rdisk/disk3_p3
4. 在 EFI 分区中创建/efi/hpux 文件夹,并复制文件
 #mkboot -e -l /dev/rdisk/disk3 //创建/efi/hpux 文件夹,并复制 hpux.efi 和其它系统文件。
 查看 EFI 分区中内容
 #efi_ls -d /dev/rdisk/disk3_p1 /efi/hpux/
 FileName
                                   Last Modified
                                                         Size
                                   10/22/2014
                                                         0
                                                          0
                                   10/22/2014
 ...
 AUTO
                                   10/22/2014
                                                         12
 hpux.efi
                                   10/22/2014
                                                       700434
 nbp.efi
                                   10/22/2014
                                                       31232
```

total space 523218944 bytes, free space 519446528 bytes

5. 取消 quorum check 机制 #mkboot -a "boot vmunix -lq" /dev/rdisk/disk3 #mkboot -a "boot vmunix -lq" /dev/rdisk/disk2 #efi\_cp -d /dev/rdisk/disk7\_p1 -u /EFI/HPUX/AUTO . //从 EFI 复制 auto 到 HPUX (.表示当 前目录) 6. 初始化 OS 分区,并将其添加到 vg00 卷组中 #pvcreate -B /dev/rdisk/disk3 p2 //初始化 OS 分区内 #vgextend vg00 /dev/disk/disk3\_p2 //将 OS 分区添加到 vg00 中 查看 vg00 卷组中是否有镜像分区/dev/disk/disk3\_p2 #strings /etc/lvmtab /dev/vg00 /dev/disk/disk2\_p2 /dev/disk/disk3\_p2 7. 用 for 循环为 vg00 下 lv 做镜像 > for lv in /dev/vg00/lvol\* > do > lvextend -s -m 1 \$lv /dev/disk/disk13 //-s 表示先不同步数据到镜像盘 > done 同步数据: lvsync -T /dev/vg00/lvol\* 查看镜像盘同步结果: vgdisplay -v vg00 | grep -e "LV Name" -e "LV Status" 查看 vg00: vgdisplay -v vg00 | more /dev/disk/disk2 p2 和 /dev/disk/disk3 p2 PE 信息完全一致。 8. 更新 LABEL 文件和 DBRA 信息 lvlnboot -R lvlnboot -v 9. 编辑 bootconf 文件 vi /stand/bootconf 添加镜像盘系统分区设备文件名 I /dev/disk/disk2 p2 //让 SDUX 知道哪些是启动盘 l /dev/disk/disk3\_p2 10. 设置引导路径 设置主引导路径 # setboot -p /dev/disk/disk2 设置副引导路径 # setboot -h /dev/disk/disk3 查看引导路径 # setboot 11. 修改主交换区一致性恢复策略(教材中有此步骤,实际操作中似乎都忽略这一步) 检查当前一致性恢复策略 # lvdisplay /dev/vg00/lvol2 重启系统进入维护模式

# shutdown -ry 0 # HPUX> boot vmunix -lm 激活 vg00,改变一致性恢复策略,更新 DBRA # vgchange -a y vg00 //激活 vg00 # lvchange -M n -c n /dev/vg00/lvol2 //设置 Mirror write Cache 为 off,不设置连续空间分 配策略 查看修改是否成功 # lvdisplay /dev/vg00/lvol2 **Consistency Recovery NONE** 12. 测试镜像是否成功 # shutdown -ry 0 从启动管理菜单选择镜像盘启动 HP-UX HA Alternate Boot 系统正常启动后再次查看是否以镜像盘启动 # setboot Primary bootpath : 0/1/1/0.0x500000e01e7e7992.0x0 (/dev/rdisk/disk2) HA Alternate bootpath : 0/1/1/0.0x5000cca0004169e5.0x0 (/dev/rdisk/disk3) # grep "Boot device's HP-UX HW path" /var/adm/syslog/syslog.log Jul 21 02:40:51 rx2600 vmunix: Boot device's HP-UX HW path is: 0/1/1/0.0x500000e01e7e7992.0x0 二. 拆除根盘镜像 1. 拆除 vg00 里所有 lv 镜像 查看 vg00 下 lv 名称是否连续(lvol1-lvol8) pvdisplay -v /dev/disk/disk2 p2 |grep 'current.\*0000 \$' 用 for 循环拆除所有 lv > for i in 1 2 3 4 5 6 7 8 > do > lvreduce -m 0 -A n /dev/vg00/lvol\$i /dev/disk/disk3\_p2 > done 2.从 vg00 中去除镜像盘系统分区 # vgreduce /dev/vg00 /dev/disk/disk3 p2 查看结果: strings /etc/lvmtab /dev/vg00 /dev/disk/disk2\_p2 3.去除镜像盘分区信息 # ioscan -fnNC disk //查看硬盘设备信息 # idisk -wR /dev/rdsk/c2t1d0 //清除分区信息

# rmsf -H 64000/0xfa00/0x1 //根据设备路径移除设备文件

//重新扫描硬盘设备

# ioscan -fnNC disk